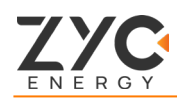

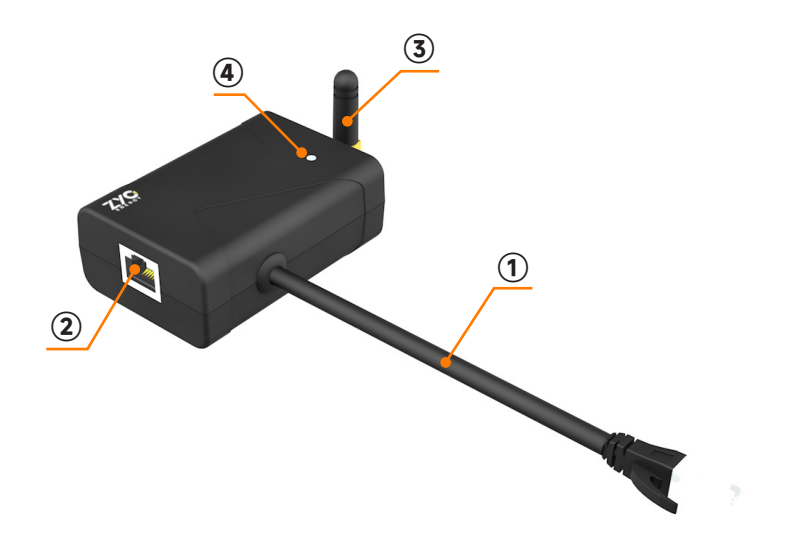

| S.N. | Name       | Remarks                                                                         |
|------|------------|---------------------------------------------------------------------------------|
| 1    | BMS Cable  | Connect to " <b>IN</b> " Port of <b>Master</b> battery.<br>(Cable length: 50cm) |
| 2    | Ethernet   | Connect to router through network cable                                         |
| 3    | Antenna    | Wireless WiFi Hotspot Amplifier                                                 |
| 4    | Indicator* | Show the status of working mode.                                                |

- \* Indicator State:
- Solid OFF: Non-Connection.
- Solid ON: Local Communication (AP).
- Flash Flowly: Internet Connection (STA).
- Flash Quickly: Data in transit.

| Specification                | Values                    |
|------------------------------|---------------------------|
| Dimension (W x D x H)        | 98 x 54 x 30 (mm)         |
| Working Mode*                | AP / STA                  |
| Protocol                     | IEEE 802.11 b/g/n         |
| Bands                        | 2.4GHz Only               |
| Number of Accessed Devices   | 1                         |
| Interface                    | RJ45                      |
| Indicator                    | LED                       |
| IP Rating                    | IP40                      |
| Typical Consumption          | 27 ~ 44 mA                |
| Operationg Temperature Range | -30°C ~ +65°C             |
| Operating Humidity           | 5% ~ 95% (Non-condensing) |
| Communication Cable          | Cat5 or Higher            |

## \* Working Mode Priority:

- **AP(Local Access):** Connect the hotspot of the SIMPO WIFI with a mobile device to work in AP mode.
- **STA(To Internet):** There are two options to connect to the internet with SIMPO WIFI.
- 1. Connect SIMPO WIFI to the router directly with a network cable.
- 2. Set up a wireless connection for SIMPO WIFI dongle through **ZYC Assist APP**.

## **Connect to Internet & WiFi Usage**

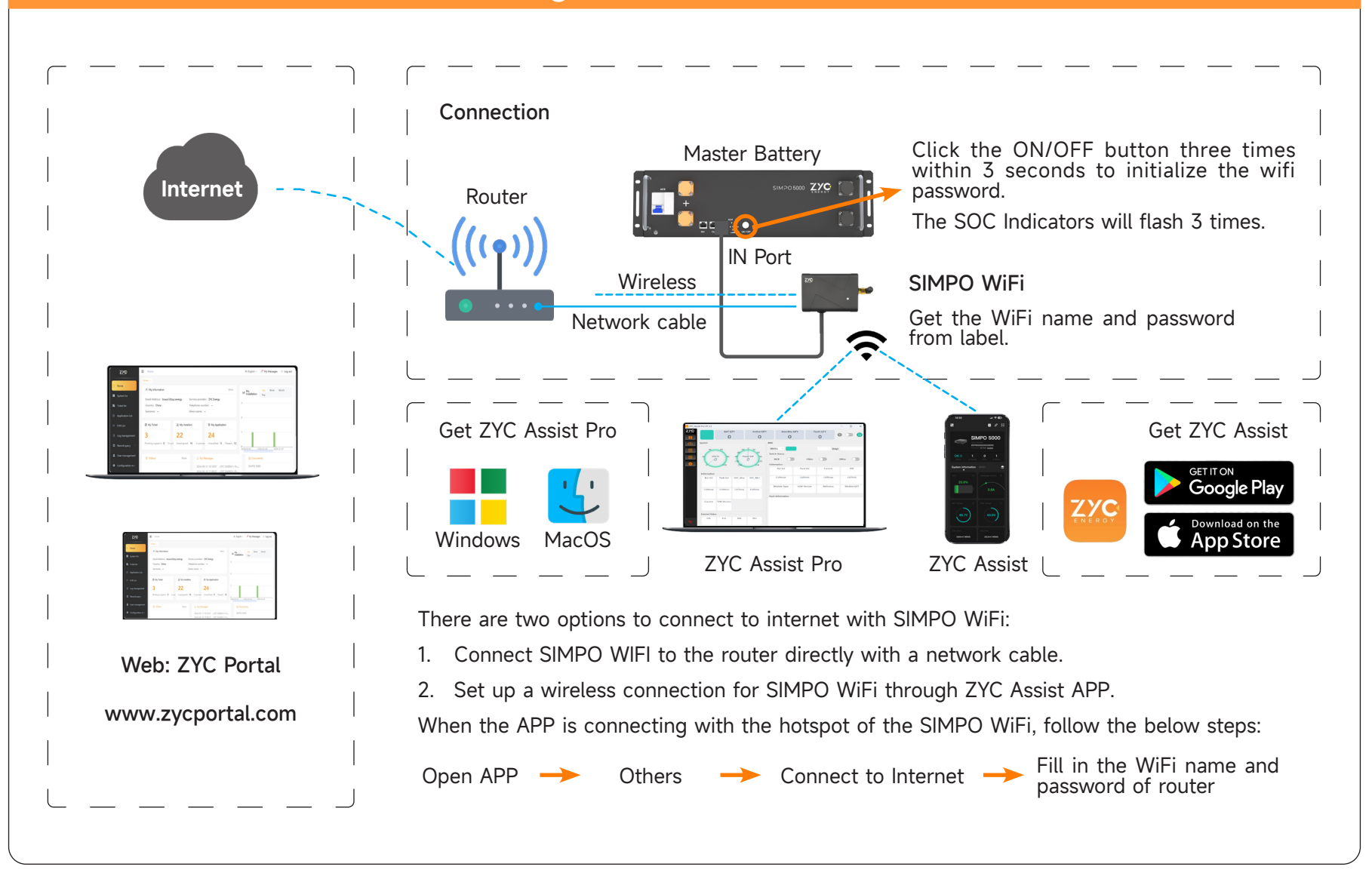